Il est maintenant possible d'avoir un suivi précis et 100% numérique des conventions.

# Accédez à la fenêtre de gestion des conventions

|                                                                                                    | 🖉 Tableau de bord                                                                                    | 🛗 Calendrier                                 | ≔ Liste des stages        | 요 Stagiaires 🗸        | 🕸 Options 🗸        | 🖾 Contacts        |                                | ۹   |
|----------------------------------------------------------------------------------------------------|----------------------------------------------------------------------------------------------------|----------------------------------------------|---------------------------|-----------------------|--------------------|-------------------|--------------------------------|-----|
| A IMPORTANT : Afin de recevoir les notifications par en                                                                                                    |                                                                                                    |                                              |                           |                       | > Gestion du retou | r des conventions | ion des retour des conventions |     |
| Bienvenue dans la toute nouvelle page de gestion des ro<br>déposée sur la plateforme par l'établissement d'origine<br>convention change d'état, il ne reste plus qu'à vérifier la<br>- "Valider la convention" lorsque la convention a été sigr<br>- "Invalider la convention" lorsque une ou plusieurs sign | > Appréciations<br>a convention rendue, et u<br>née par toutes les parties<br>atures sont manquantes | tiliser le bouton :<br>, une notification se | era envoyée à l'établisse | ment d'origine du sta | agiaire.           |                   |                                | emo |

Cette fenêtre est composée de 3 onglets :

- **Conventions non retournées** : conventions identiques à celles reçues par l'établissement d'origine
- **Convention en attente de validation** : conventions qui ont été déposées par l'établissement d'origine mais l'établissement d'accueil n'a pas encore validé
- **Conventions validées** : conventions validées par l'établissement d'accueil

Dans chacun des onglets il est possible de télécharger la convention en l'état et de voir les informations du stage.

## 1/ Génération de la convention

Une fois l'inscription du stagiaire terminée, la convention est générée et envoyée automatiquement par courriel à l'établissement d'origine du stagiaire.

Si vous avez défini une signature dans les options, cette dernière y sera présente automatiquement, il en va de même pour l'établissement d'origine.

## 2/ La signature de l'établissement d'origine et du responsable légal

L'établissement d'origine peut signer numériquement la convention, et/ou l'imprimer puis la signer de manière manuscrite. La transmission au responsable légale du stagiaire est à la responsabilité de l'établissement d'origine.

Une fois la convention remplie, l'établissement d'origine doit la déposer au format PDF sur la plateforme en utilisant le formulaire situé sur la partie droite de la fenêtre. Si la convention a été signée numériquement, le système reconnaîtra automatiquement de quel stagiaire il s'agit et l'associera automatiquement. Si la convention a été imprimée puis scannée l'établissement d'origine doit sélectionner dans la liste le stagiaire correspondant à la convention.

#### www.mini-stage.fr – Gestion des conventions – 11/2023

| MINI-STAGE.FR v5 - Lycée                                                                                                    | MINI-STAGE.FR v5 - Lycée des métiers Démo paul                                                                                                    |                                                                                                    |                                                         | NON Prenom &                                                                                     |                                                                                                    |  |
|----------------------------------------------------------------------------------------------------|----------------------------------------------------------------------------------------------------|----------------------------------------------------------------------------------------------------|---------------------------------------------------------|--------------------------------------------------------------------------------------------------|----------------------------------------------------------------------------------------------------|--|
| ⊘ Tableau de bord   闓 Calendri                                                                                                    | ier i≡ Liste des stages                                                                                                    | Options Co                                                                                                    | ntacts                                                  | Rechercher un 🔍                                                                                  |                                                                                                    |  |
| Votre licence d'utilisation est obsoléte depuis le 30-05-2021, veuillez renouveller votre licence                                                                                                    |                                                                                                    |                                                                                                    |                                                         |                                                                                                  |                                                                                                    |  |
| Bienvenue dans la toute nouvelle page de gestion des retours de conventions. Comment cela fonctionne ? Les<br>Pétablissement d'origine ou l'administrateur de l'établissement organisant le stage. Le téléversement se fait vi<br>rendrue, et utilister le bouton :<br>- "Valider la convention" lorsque la convention a été signée par toutes les parties<br>- "Invalider la convention" lorsque une ou plusieurs signatures sont manquantes, une notification sera envoyée | onventions générées par la plateforme ont chac<br>a le formulaire disponible sur la droite, la conve<br>: à l'établissement d'origine du stagiaire. | une une identification unique. U<br>ntion sera alors analysée, et ratt                                                                                                    | ne fois la convention rempl<br>achée automatiquement au | ie ( établissement d'origine, responsable, ) e<br>i stagiaire correspondant. La convention chang | lle peut être déposée sur la plateforme par<br>e d'état. Il ne reste plus qu'à vérifier la convention |  |
| LISTE DES CONVENTIONS DE VOTRE ÉTABLISSEMENT                                                                                                    |                                                                                                    |                                                                                                    |                                                         |                                                                                                  | DÉPÔT D'UNE CONVENTION<br>REMPLIE                                                                     |  |
| Conventions non retournées Conventions en attente de validation Conventions validées                                                                                                    |                                                                                                    |                                                                                                    |                                                         |                                                                                                  |                                                                                                    |  |
| Afficher 50 v éléments                                                                                                    |                                                                                                    | Rechercher : Provide States and States and S |                                                         |                                                                                                  |                                                                                                    |  |
| Nom 11 Prénom 11 Responsable                                                                                                    | Établissement d'origine                                                                                                    | 11 Date du stage                                                                                                    | Fiche stage                                             | Générer la convention                                                                            | CONVENTION A ÉTÉ SIGNÉ<br>NUMÉRIQUEMENT ET NON ALTÉRÉ (                                               |  |
|                                                                                                    | Démo paul                                                                                                    | 07-11-2022                                                                                                    | Info                                                    | Générer convention                                                                               | Adobe Reader / Microsoft Edge ).<br>Une convention qui a été altérée (par                             |  |
|                                                                                                    |                                                                                                    | 30-11-2022                                                                                                    | Info                                                    | Générer convention                                                                               | exemple: imprimée, scannée, etc) ne sera<br>pas reconnue automatiquement par la                       |  |
|                                                                                                    |                                                                                                    | 30-11-2022                                                                                                    | Info                                                    | Générer convention                                                                               | plateforme.                                                                                           |  |
|                                                                                                    |                                                                                                    | 19-12-2022                                                                                                    | Info                                                    | Générer convention                                                                               | Reconnaissance automatique                                                                            |  |
|                                                                                                    | Démo paul                                                                                                    | 24-01-2023                                                                                                    | Info                                                    | Générer convention                                                                               |                                                                                                    |  |
|                                                                                                    | Démo paul                                                                                                    | 24-01-2023                                                                                                    | Info                                                    | Générer convention                                                                               | Choisir un fichier Aucun fichier choisi                                                               |  |
|                                                                                                    | Démo paul                                                                                                    | 25-01-2023                                                                                                    | Info                                                    | Générer convention                                                                               | Déposer la convention en PDF                                                                          |  |
|                                                                                                    | Démo paul                                                                                                    | 23-02-2023                                                                                                    | Info                                                    | Générer convention                                                                               |                                                                                                    |  |

Une fois déposée, la convention basculera dans l'onglet « Conventions en attente de validation » et l'établissement d'accueil recevra une notification de demande de validation pour cette convention.

### 3/ Validation de la convention par l'établissement d'accueil

| LISTE DES CONVENTIONS DE VOTRE ÉTABLISSEMENT                                         |                       |               |                            |                     |                   |                    |                       |                         |
|--------------------------------------------------------------------------------------|-----------------------|---------------|----------------------------|---------------------|-------------------|--------------------|-----------------------|-------------------------|
| Conventions non retournées Conventions en attente de validation Conventions validées |                       |               |                            |                     |                   |                    |                       |                         |
| Afficher 50 V éléments Rechercher :                                                  |                       |               |                            |                     |                   |                    |                       |                         |
| Nom 🗍                                                                                | Prénom 🎝              | Responsable 1 | Établissement<br>d'origine | Date du<br>stage ↓↑ | Fiche<br>stage ↓† | Voir convention    | Valider convention    | Invalider convention    |
| СНАРСНАР                                                                             | Test                  |               | Démo paul                  | 03-02-2023          | Info              | Voir la convention | Valider la conformité | Invalider la conformité |
| ESSAICO                                                                              | Testc                 |               | BEAU DE ROCHAS             | 22-02-2023          | Info              | Voir la convention | Valider la conformité | Invalider la conformité |
| Affichage de l'éléme                                                                 | ent 1 à 2 sur 2 éléme | nts           |                            |                     |                   |                    |                       | Précédent 1 Suivant     |

Depuis le deuxième onglet, cliquer sur le lien « voir la convention » afin de faire les vérifications nécessaires, puis choisissez une action parmi les options « Valider la conformité » ou « Invalider la conformité » :

- Valider la conformité aura pour effet de basculer la convention dans l'onglet « Conventions validées » et d'avertir l'établissement d'origine que la convention a été validée.
- Invalider la conformité, aura pour effet de basculer la convention dans l'onglet « Conventions en attente de validation » et d'avertir l'établissement que le processus de validation est incomplet, veuillez noter que la convention ne sera pas régénérée à la suite de cette action. Il est toutefois possible de le faire en cliquant sur le bouton « régénérer la convention » la convention sera remise alors à son état d'origine, la première fois qu'elle a été générée.

## 4/ Invalider une convention valide.

L'établissement d'accueil garde la main sur les conventions valides, il est possible d'invalider les conventions présentes dans l'onglet « conventions valides », ce qui aura pour effet de basculer la convention dans l'onglet des « conventions non retournées »

# www.mini-stage.fr – Gestion des conventions – 11/2023

Depuis l'ensemble de la plateforme, le bouton « Conv. » présent sur la fiche d'un stage ou depuis le détail d'inscription d'un stagiaire permettra de télécharger la convention non signée, si elle a été validée par l'établissement d'accueil, c'est la convention remplie qui sera téléchargée.